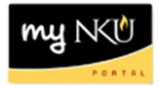

## **Create Irregular Section**

## Location(s):

myNKU

**Purpose:** Perform this procedure when you need to create an irregular section. Irregular sections must be within semester or sub-session dates and are still governed by the master calendar dates for grading, course evaluations, tuition, etc.

- 1. Add section on Advanced tab
- 2. Under Event Detail, Section Type of Irregular should be selected

|                                            | Event Detail     |   |   |   |   |   |             |             |        |               |                         |  |               |
|--------------------------------------------|------------------|---|---|---|---|---|-------------|-------------|--------|---------------|-------------------------|--|---------------|
| Event Type: GLY 110 Lab   Location: Highla |                  |   |   |   |   |   |             |             | ghts 💌 | Section Type: | Regular                 |  |               |
|                                            |                  |   |   |   |   |   |             |             |        |               | Irregular               |  |               |
|                                            | Schedule Pattern |   |   |   |   |   |             |             |        |               | Regular                 |  |               |
|                                            | Μ                | Т | W | R | F | s | Start time  | End time    | Room   | Instructor    | Regular with Exceptions |  | Instructor IE |
|                                            |                  |   |   |   |   |   | 06:00:00 PM | 00-00-00 DM | sc 300 | Henn/         |                         |  | 00003453      |

3. Click Add Dates

| Instructor(Full Name) | Instructor ID | Org. Unit |           |
|-----------------------|---------------|-----------|-----------|
|                       |               |           |           |
|                       |               |           | Add Dates |

- 4. Add Schedule information
- 5. Repeat as needed to enter all meeting dates
- 6. Save

| Event Detail                                                                  |        |             |             |        |            |  |                       |               |           |       |       | - |
|-------------------------------------------------------------------------------|--------|-------------|-------------|--------|------------|--|-----------------------|---------------|-----------|-------|-------|---|
| Event Type: GLY 110 Lab   Location: Highland Heights  Section Type: Irregular |        |             |             |        |            |  |                       |               |           |       |       |   |
| Schedule                                                                      |        |             |             |        |            |  |                       |               |           |       |       |   |
| Date                                                                          | Day    | Start time  | End time    | Room   | Instructor |  | Instructor(Full Name) | Instructor ID | Org. Unit |       |       |   |
| 08/18/2014                                                                    | Monday | 10:00:00 AM | 01:00:00 PM | SC 465 |            |  |                       | 00000000      |           |       | Û     | - |
| 08/25/2014                                                                    | Monday | 10:00:00 AM | 01:00:00 PM | SC 465 |            |  |                       | 00000000      |           |       | Û     | - |
| 11/10/2014                                                                    | Monday | 10:00:00 AM | 01:00:00 PM | SC 465 |            |  |                       | 00000000      |           |       | Û     | - |
| 12/01/2014                                                                    | Monday | 10:00:00 AM | 01:00:00 PM | SC 465 |            |  |                       | 00000000      |           |       | Î     | = |
|                                                                               |        |             |             |        |            |  |                       |               | E         | Add [ | Dates |   |
| ✓ Back                                                                        |        |             |             |        |            |  |                       |               |           | k     | Save  |   |